3

| Product:                                                                                  | Version #:                         | To be released to:                                                                                                    | On date:      |  |
|-------------------------------------------------------------------------------------------|------------------------------------|----------------------------------------------------------------------------------------------------|---------------|--|
| Online Banking                                                                            | 18.07                              | Online CUs                                                                                                    | July 25, 2018 |  |
|                                                                                           |                                    | Site-Four                                                                                                    | July 25, 2018 |  |
|                                                                                           |                                    | Self-Processors                                                                                                    | July 25, 2018 |  |
| Updated booklets will be posted on<br>our website no later than:<br>July 25, 2018         | Key to the sym<br>Vour t<br>You'll | Key to the symbols:<br>Your member can use this feature immediately.<br>You'll need to work with the IRSC member to set it up |               |  |
| INCLUDED IN THIS RELEASE                                                                  |                                    |                                                                                                    |               |  |
| Password Reset Updates1                                                                   |                                    |                                                                                                    |               |  |
| New Password Reset Process and New Messaging Help Members with Their Own Password Resets1 |                                    |                                                                                                    |               |  |
| ADA Language Now Available for "It's Me 247" Standard Online Banking and Mobile Banking3  |                                    |                                                                                                    |               |  |

Give Easy Access to "Pay Anyone" in Mobile App Banking

## **Password Reset Updates**

### New Password Reset Process and New Messaging Help Members with Their Own Password Resets

Learn more: "It's Me 247" online help

See larger pictures in Login Messaging and Password Reset (found on the Release Summaries" page)

With the 18.07 release we have changed the password reset process and have added new buttons and messaging to assist members. These changes will result, we hope, in reducing the number of calls members make to your credit union for password resets.

Currently when members click "I forgot my password" button, they automatically move directly to the screen asking them to enter the answers to three security questions to reset their password. If they realize at this point that they did this in error, or if they do not complete this process, they are forced to reset their password at another time. After the implementation of the 18.07 OBT release, when the member clicks "Forgot password, the process adds an additional step. Now they will first see a new "Password Reset" panel asking them to reconfirm their identity by entering their username and then clicking a new "Continue" button before they advance to the reset process.

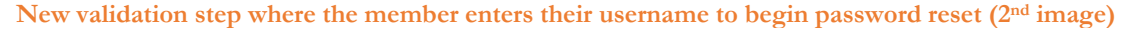

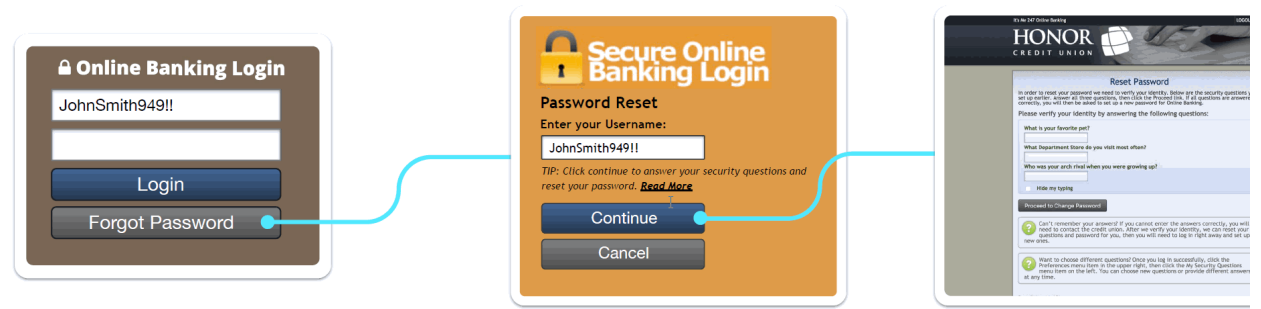

## pg. 2 of 3

Password:

.....

Login

2 0 Secure Online Banking Login Secure Online Banking Login Secure O Banking 1 1 If you have not set up your username, please enter your member number. PIB Personal Internet Branch Password Reset Your online access has been disabled for security reasons. Enter your Username TIP: To recover your ac and follow the instruct Username SarahT655 TIP: Click continue to answer you reset your password. <u>Read More</u> password. <u>Read more</u> Password: Recover My Account Continue ..... Forgot Pass Manage PIB Need help? More information here Cancel Login f you have not set up your username, please enter your member number. 1 Secure Online Banking Logir If you have not set up your username, please enter you member number. 0 0 Secure Online Banking Login Secure Online Banking Login Username: 1 Username: 1 SarahT655 SarahT655

We also adjusted other verbiage and buttons to encourage members to reset their password themselves. Following are a few examples of common situations.

Only when self-service is not possible (such as if they answer all of the security questions wrong, too -a likely hacking attempt) will the "contact the credit union" message appear:

Passw

.....

Login

Forgot Pas

The password you entered is incorrect. WARNING: You have one more try before you password will be locked for security reasons.

w sura you antored the right

Try Again

Forgot Password

Need help? More information here

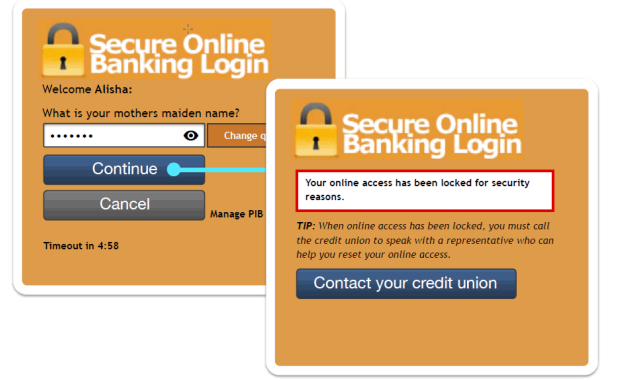

The password you entered is incorrect.

TIP: Are you sure you entered the right use

Need help? More information here

Try Again

Forgot Password

Our overall aim is to help walk members through situations where they can take care of themselves, so that your call centers can focus on the members who truly need your assistance.

# Call Us" Disclaimer Now Available for "It's Me 247" Standard Online Banking and Mobile Banking

#### This feature was implemented to clients on July 2, 2018.

Credit unions now have options to add a "Call Us" disclaimer in both Mobile Web (shown in the Banking side of Mobile App) and in desktop **It's Me 247**. This wording is included with the standard footer of **It's Me 247** desktop online banking. Mobile Web Banking does not have standard footer language.

#### NEW! "Call Us" Disclaimer Message without Phone Number

If you are using a screen reader or other auxiliary aid and are having problems using this website, please call the credit union for assistance. All products and services available on this website are available at all Training Credit Union fullservice locations.

#### NEW! "Call Us" Disclaimer Message with Phone Number

If you are using a screen reader or other auxiliary aid and are having problems using this website, please call (111) 111-1212 for assistance. All products and services available on this website are available at all Training Credit Union fullservice locations.

Contact the IRSC and check out the store for pictures and details. <u>https://irsc.cuanswers.com/product/call-us-disclaimer-obc-its-me-247/</u>

# Give Easy Access to "Pay Anyone" in Mobile App Banking

Learn more: Mobile App Banking

This feature was implemented to clients on July 2, 2018.

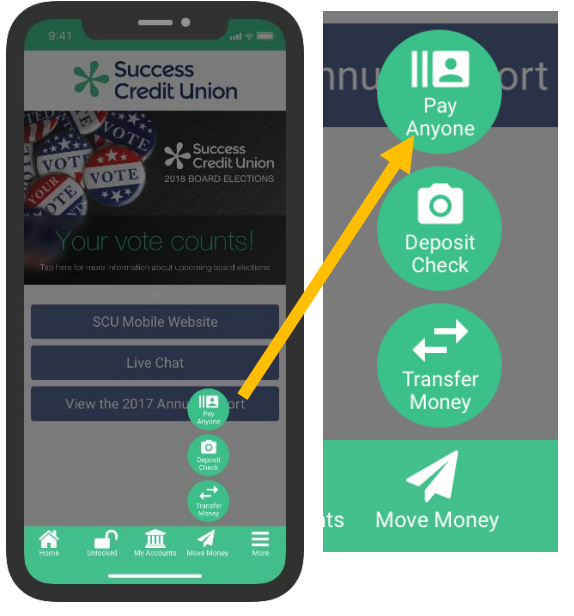

This feature is only available to credit unions currently using **It's Me 247** Bill Pay (powered by Payveris) who have activated Pay Anyone (Person-to-Person (P2P) transfers).

Currently when the member selects "Move Money" in the Mobile App, they are presented with the option to make a transfer (transfer money) and (if activated by the credit union) to deposit a check via remote deposit capture. Currently if you have the Payveris Person-to-Person (P2P) "Pay Anyone" feature activated, members can access it within the bill pay screens.

Now you can add Pay Anyone front and center in this more visible location. By doing this you can stay current with technology trends and make your Mobile App and make a highly popular transfer method more available to members.

Contact the IRSC and check out the store for details. https://irsc.cuanswers.com/product/add-pay-anyone-tomobile-app/